2023 - 2024

# Next Steps to Complete Enrollment

## The deadline to accept your child's seat and pay your enrollment deposit is Friday, March 24, 2023 by 12:00 PM PT.

On the following pages, there are three steps to accepting your child's seat at BASIS Independent Silicon Valley. You must accept your child's seat in the application portal, pay the \$2,750 non-refundable deposit, and sign the binding Enrollment Agreement via DocuSign.

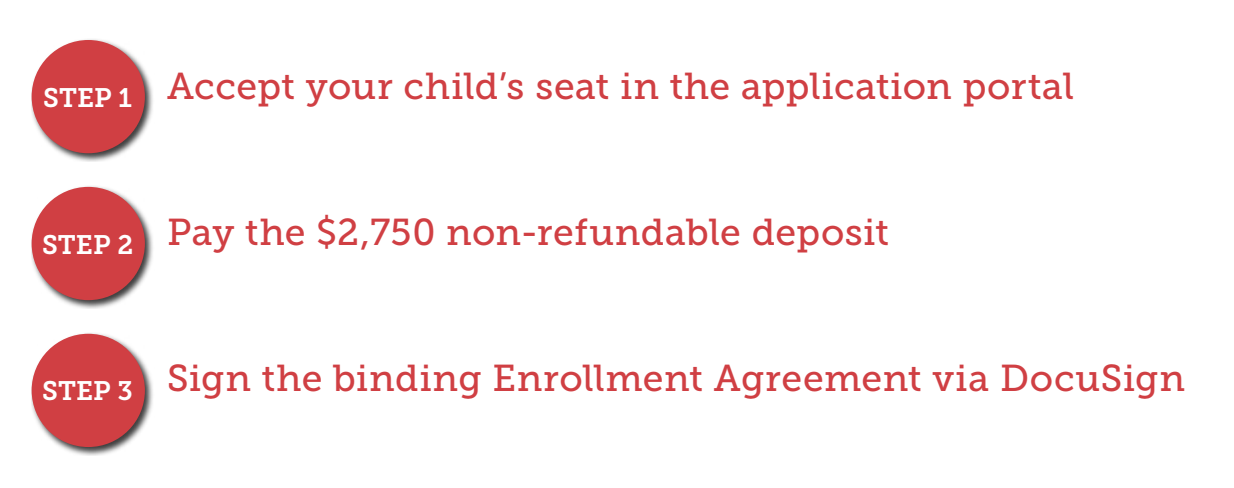

Enrollment will not be finalized until you complete all steps.

# We look forward to welcoming your family to the BASIS Independent Silicon Valley Community! Congratulations!

Please note that the Enrollment Agreement includes an obligation for the full year's tuition and cannot be cancelled after signature. You may read about our Tuition Refund Plan (TRP), outlined in the Enrollment Agreement, for instances where a partial refund may be available.

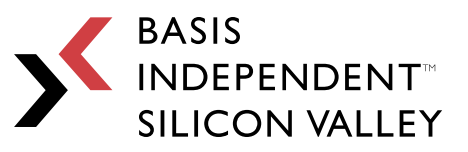

Education redefined.

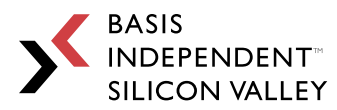

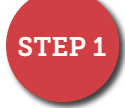

## Accept or Decline Your Child's Seat in the Application Portal

- **A.** Sign in to your application portal at <u>https://apply.BASISindependentSiliconValley.com/</u> (using your established username and password).
- **B.** Once logged in to your child's application you should see your child's acceptance status and a button for **"Accept Admission and Pay Deposit."**

| tudents linked to your                                                                                   | parent account:                                                                                                    |                                                                                    |
|----------------------------------------------------------------------------------------------------|----------------------------------------------------------------------------------------------------|------------------------------------------------------------------------------------|
| Test app for SV Dome                                                                                     | stic                                                                                                    |                                                                                    |
|                                                                                                    | at listed about 2                                                                                                    |                                                                                    |
| tart a new application for                                                                               | ot listed above?                                                                                                    |                                                                                    |
|                                                                                                    |                                                                                                    |                                                                                    |
|                                                                                                    |                                                                                                    |                                                                                    |
|                                                                                                    |                                                                                                    |                                                                                    |
| st app for SV's Applicat                                                                                 | ion                                                                                                    |                                                                                    |
| st app for SV's Applicat                                                                                 | ion                                                                                                    |                                                                                    |
| st app for SV's Applicat                                                                                 | ion                                                                                                    |                                                                                    |
| • BASIS Independent                                                                                      | ion<br><u>Silicon Valley - Grade: 5</u>                                                                                                    | 🚊 Print Registration 📝 Edit                                                        |
| st app for SV's Applicat <ul> <li><u>BASIS Independent</u></li> </ul> Appointments:                      | ion<br><u>Silicon Valley - Grade: 5</u><br>BASIS Independent Silicon Valley - Entrance Exar                                                           | Print Registration 🖉 Edit                                                          |
| st app for SV's Applicat <ul> <li>BASIS Independent</li> </ul> Appointments:                             | ion<br><u>Silicon Valley - Grade: 5</u><br>BASIS Independent Silicon Valley - Entrance Exar<br>BASIS Independent Silicon Valley - Family Meetin       | Print Registration<br>Edit<br>n: No date/time selected<br>g: No date/time selected |
| st app for SV's Applicat <ul> <li>BASIS Independent</li> <li>Appointments:</li> </ul> Admissions Status: | ion<br>Silicon Valley - Grade: 5<br>BASIS Independent Silicon Valley - Entrance Exar<br>BASIS Independent Silicon Valley - Family Meetin<br>Acceptedi | Print Registration<br>Edit<br>n: No date/time selected<br>g: No date/time selected |
| • BASIS Independent<br>Appointments:<br>Admissions Status:                                               | ion<br>Silicon Valley - Grade: 5<br>BASIS Independent Silicon Valley - Entrance Exar<br>BASIS Independent Silicon Valley - Family Meetin<br>Accepted! | Print Registration                                                                 |

C. If you do not see the above screen, please see the screen shot below. Click on "Dashboard" in the upper left-hand corner of the screen to see your child's dashboard.

| You are signed in as: Test Parent | G Select Language   Funcation redefined. |
|-----------------------------------|------------------------------------------|
| DASHBOARD   MY ACCOUNT   SIGNOUT  | HOME ►                                   |
| 1                                 |                                          |
|                                   |                                          |
| WELCOME, TEST PAREN               | T! School Year: 2023-2024 •              |

Lore

OK

Cancel

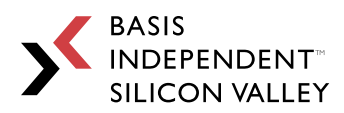

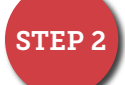

#### Accept Admission Offer and Pay Enrollment Deposit

On the dashboard, below your child's name and below **"Appointments"** you should see the words, "**Admissions Status: Accepted."** To enroll your child, click on the button, **"Accept Admission and Pay Deposit."** Then, enter your e-Check or credit card information and click "Accept Admissions and Pay Deposit." There is a 2.85% processing fee for credit card payments.

**Note:** please turn off any pop-up blocker software you have activated. You will not be able to process your payment if you are unable to accept the pop up confirmation of payment.

| Appointments:      | BA \$I \$ Inde | pendent Silicon Valley - Entra  | nce Exam: No date/time selected |                                                                                                    |
|--------------------|----------------|---------------------------------|---------------------------------|----------------------------------------------------------------------------------------------------|
|                    | BASIS Inde     | pendent Silicon Valley - Family | 1                               |                                                                                                    |
| Admissions Status: | Accepted!      |                                 |                                 |                                                                                                    |
|                    | Payment        | Information                     |                                 |                                                                                                    |
|                    | 1              | *Deposit.                       | \$2,750.00                      |                                                                                                    |
|                    |                | *Convenience Fee:               | \$78.38                         |                                                                                                    |
|                    |                | *Total:                         | \$2,828.38                      |                                                                                                    |
|                    | 2              | *Payment Type:                  | Credit Card O e-Check           | 6                                                                                                    |
|                    | 3              | *First Name on Card:            |                                 |                                                                                                    |
|                    | 4              | *Last Name on Card:             |                                 |                                                                                                    |
|                    | 5              | *Address:                       |                                 |                                                                                                    |
|                    | c              | *City:                          |                                 |                                                                                                    |
|                    | 7              | *State:                         | (                               |                                                                                                    |
|                    |                |                                 | Arizona                         | •                                                                                                    |
|                    | 8              | *Zip:                           |                                 |                                                                                                    |
|                    | Credit Ca      | ard information                 |                                 |                                                                                                    |
|                    | 10             | *Credit Card Number:            |                                 |                                                                                                    |
|                    |                |                                 | VISA                            |                                                                                                    |
|                    | 11             | *Expiration Date:               | 01 - Jan 👻 2020 🔪               |                                                                                                    |
|                    | 12             | *Security Code (CVV2):          |                                 |                                                                                                    |
|                    |                | Accept Adm                      | ission and Pay Deposit          |                                                                                                    |
|                    | -              |                                 |                                 | anniu basisindan andantsili sanunllau sam saus                                                                                            |
|                    |                |                                 |                                 | apply.basisindependentsiliconvalley.com says                                                                                              |
|                    |                |                                 |                                 | By selecting OK, you are agreeing to pay your child's non-refundat<br>enrollment deposit. After clicking OK, your enrollment deposit will |
| ick <b>"OK"</b> in | the poi        | o-up box confirm                | ning that you                   | successfully submitted. Please note, this does not confirm your chil                                                                      |
|                    | 1 1            |                                 | 3 )                             | accentance. Please follow the steps in the accentance polification of                                                                     |

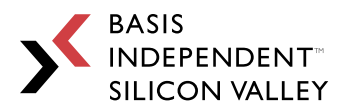

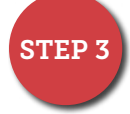

#### Select Tuition Payment Plan & Electronically Sign Your Enrollment Agreement

- **A.** All parent/guardian emails listed on your child's application will receive a separate email from DocuSign with the Enrollment Agreement. The subject of the email will be "BASIS Independent Silicon Valley 2023–24 Enrollment Agreement".
- **B.** All parents/guardians must independently access this email and the Enrollment Agreement, and all parents/guardians must sign independently (if applicable).
- **C.** Click the red button to review the document. A web browser will open with your child's Enrollment Agreement. If this is the first time you are accessing DocuSign, there will be a checkbox to acknowledge the use of electronic records and signatures. After checking the box, click **"Continue"** on the right side.

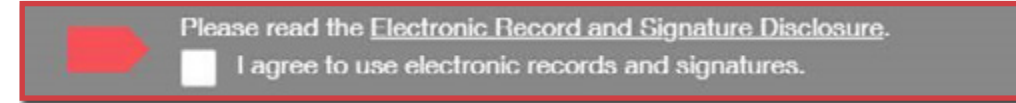

**D.** Read the Enrollment Agreement and provide your initials in the yellow boxes indicating initial required. The first initial box will ask you to adopt your digital signature. After adopting your initial, you can click through the initial boxes and your digital initials will populate.

| Confirm your name, initials, and signature.                                                                                                    |                                                                                                    |
|----------------------------------------------------------------------------------------------------|----------------------------------------------------------------------------------------------------|
| Required                                                                                                    |                                                                                                    |
| Full Name*                                                                                                    | Initials"                                                                                                    |
| Test User                                                                                                    | ти                                                                                                    |
| PREVIEW<br>Test User TU                                                                                                    | Change Styl                                                                                                    |
| By selecting Adopt and Initial, I agree that the signature and initials will be<br>ny agent) use them on documents, including legally binding contracts - just | the electronic representation of my signature and initials for all purposes when I (or<br>at the same as a pen-and-paper signature or initial, |
|                                                                                                    |                                                                                                    |

#### STEP 3 CONTINUED ON NEXT PAGE

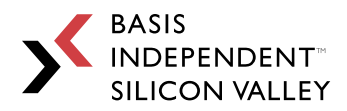

**E.** Provide your full signature on page 5.

| BASIS<br>INDEPENDENT<br>SILICON VALLEY | Enrollment Agreement |
|----------------------------------------|----------------------|
| Parent 1                               | Date:                |
| Parent 2                               | Date:                |
| School                                 | Date:                |

**F.** On page 8, the primary parent/guardian listed on your child's application will select your Tuition Payment Plan. Please reference the Payment Plan Details, and TRP FAQ documents provided in the acceptance notification from BASIS Independent Silicon Valley.

**NOTE:** As stated on page 8 in your Enrollment Agreement, payment plan selection can be changed until 12:00 AM EST on April 15, 2023 through the BASIS Independent Payment Portal (BIPP). Any changes requested after midnight on April 15, 2023, regardless of enrollment date, will incur a \$650.00 change fee, which will be applied in BIPP when selecting your new Payment Plan.

- **G.** At the bottom of the Enrollment Agreement, click the red button to finish.
- **H.** After both parents/guardians (if applicable) have signed the Enrollment Agreement, your document will be sent to the school for counter-signature. You will receive an email notifying you that the document is complete and you will be able to download a fully executed copy for your records.

Please be advised that if we do not receive your executed Enrollment Agreement and Enrollment Deposit by Friday, March 24, 2023 by 12:00 PM PT, we will assume that you have declined your acceptance.

If you have any questions about the enrollment process, please contact us at (408) 291-0907 or sv.admissions@basisindependent.com.